## **b** Santander

## CyberSecurity

APPLY MULTIFACTOR AUTHENTICATION (MFA)

Use multi factor authentication (MFA) whenever possible, as it adds an extra security layer to your accounts. In addition to password, this method requires otherforms of identification that only you have, such as a code sent to your mobile, your fingerprint or facial recognition.

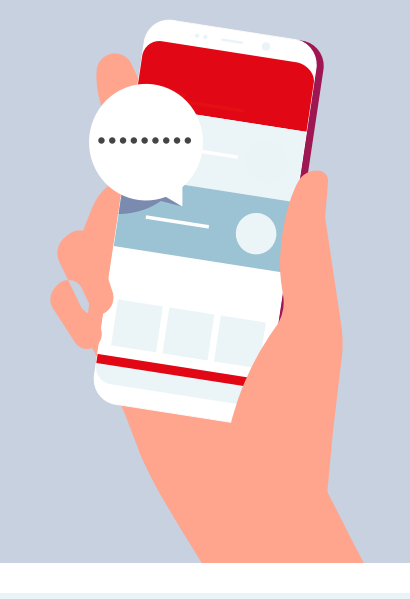

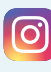

Go to your profile > Settings > Security Two-Factor Authentication > chose security method (Authentication App or Text message)

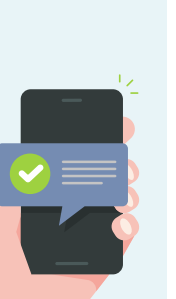

Go to Settings in you mobile or tablet >[your name] > Password & Security > Tap Turn On Two-Factor Authentication

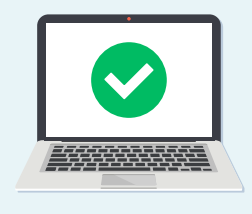

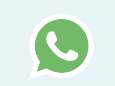

Go to Settings > Account > Two-Step Verification > Tap enable

Follow on screen instructions for PIN. Then, when propted, provide an email address so that you're not locked out of your account if you forget your PIN.

lin

Tap your profile picture >

Two-step verification >

verification on or off >

tap the toggle to turn twostep

choose the security method

from the dropdown and click

Settings >

Account >

Continue

## Google

Go to your Google Account (https://myaccount.google.com/) > Security > 2-Step Verification > Get Started > follow the on-screen steps

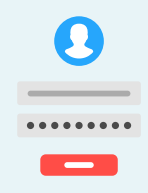

Go to Settings > Security and Login Settings > Use two-factor authentication > tap edit > choose security method (SMS codes or third party authentication app)

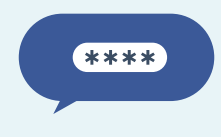

Tap your profile icon > Settings and privacy > Account > Security > Two-factor authentication > chose security method (Text message or Authentication app)

© Banco Santander S.A. All rights reserved. Corporate Headquarters: CGS Av. Cantabria s/n 28660 Boadilla del Monte, Madrid (Spain); The Apple Logo is a trademark of Apple Inc.; ©2018 Google LLC All rights reserved. The Google logo is a registered trademark of Google LLC; The Facebook, Instagram and WhatsApp logos are registered trademarks of Facebook, Inc. All rights reserved.; The LinkedIn logo is a registered trademark of LinkedIn Corporation; The Twitter logo is a trademark of Twitter, Inc.